Here you go for the spotlight.

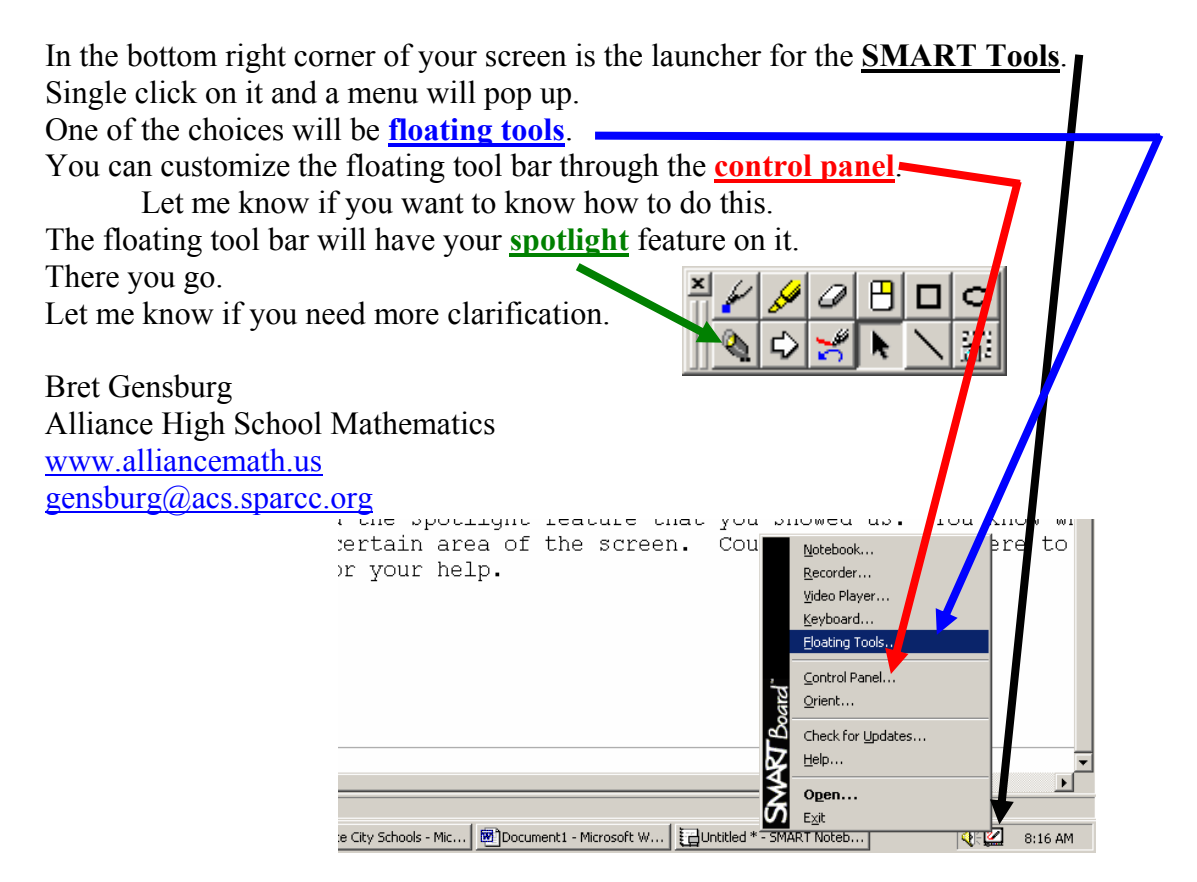